# **GUÍA** PARA DESCARGAR VOLANTE DE PAGO DE MATRÍCULA FINANCIERA Y SOLICITAR PAGO POR CUOTAS

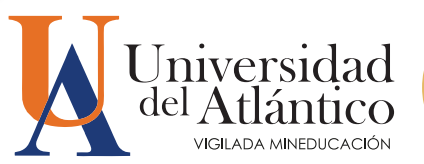

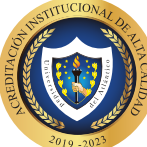

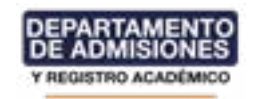

El Departamento de Admisiones y Registro Académico coloca a tu disposición la siguiente guía, para que puedas realizar con facilidad la descarga del volante de matrícula financiera según las fechas establecidas en el calendario académico.

### Paso 1

Ingresa a la página de la Universidad: https://www.uniatlantico.edu.co/uatlantico/ y haz Clic en el enlace de Campus IT

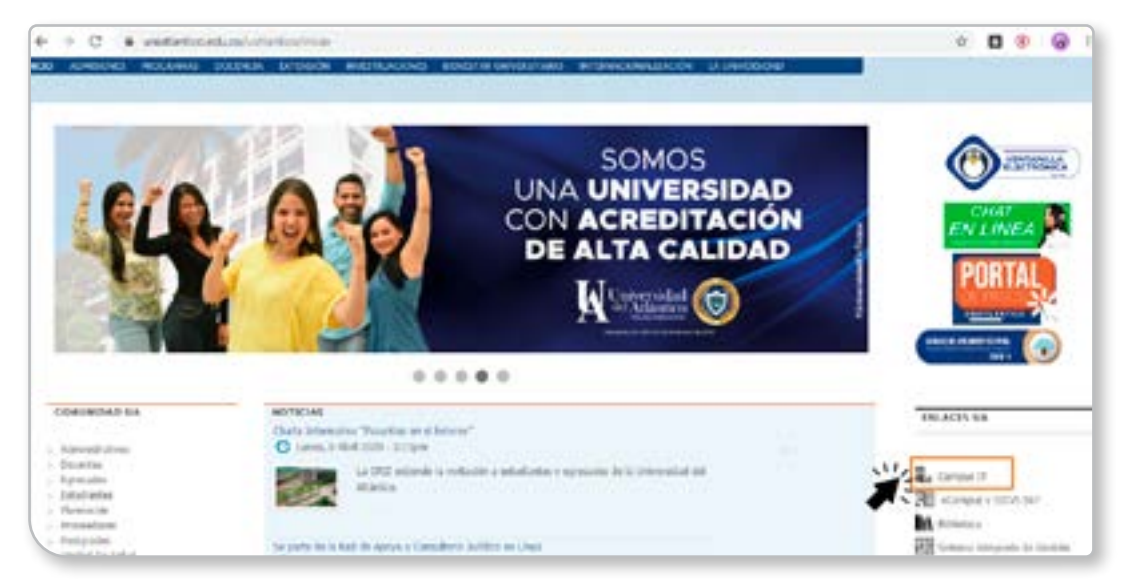

### Paso 2

Ingresa con tu usuario y contraseña a Campus IT.

| nicio S | ISACCIONES Universidad del Atlántic                            |
|---------|----------------------------------------------------------------|
|         | Estimado usuario, digite su claire para ingresar al portal web |
|         | L Usuario                                                      |
|         | Contraseña                                                     |
|         | <li>Ingresar</li>                                              |
|         | Olvido su contraseña?                                          |

**IMPORTANTE:** Si no recuerdas tu usuario y contraseña contáctanos por a través del Chat en Línea del Contact Center o ingresa a la Guía para recuperar usuarios y contraseñas: https://www.uniatlantico.edu.co/uatlantico/sites/default/files/GUIA%20RECUPERAR%20 CONTRASEN%CC%83A%20DE%20CAMPUS%20IT%20Y%20ALANIA.pdf

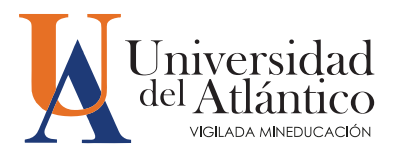

## Paso 3

Cuando ingreses a tu usuario y contraseña, aparecerá Campus IT, selecciona la opción ACADÉMICO ESTUDIANTE, inmediatamente aparecen las funciones de éste.

| 9 Vonst Hermeich 2.1 - Google Chisme                                                                                                    |                                                                                                  |
|----------------------------------------------------------------------------------------------------|--------------------------------------------------------------------------------------------------|
| a campusit unartiantical educor un attantico di interesti (verta (in                                                                                                    | eca/Scsionyspitermen+0.9709/96013118437                                                          |
| Camp                                                                                                    | us 🕖 👘 🐨 Atlántico                                                                               |
| S & S & S & S & S & S & S & S & S & S &                                                                                                    | Barramontala), Johannes Ruda Laur Darrango, a su Garana Ti 🛛 (Olima Engenes 36.00.2020 (25.20-07 |
|                                                                                                    |                                                                                                  |
| The first agreement of the second second sec | To be sympels derivation to services To                                                          |
| Mis Favoritos                                                                                                    | Auka 🕂                                                                                           |
| e caminados<br>(ser mas (A)/*                                                                                                    | 100.2                                                                                            |
| Clina                                                                                                    | Gestión                                                                                          |
| Mi Colemánio                                                                                                    | ۰                                                                                                |
|                                                                                                    | Cor 2                                                                                            |
| NE Colemérie           Non         1 1000           Non         1 10000           Non         1 10000           Non         1 100000                                                                                                    | Sectors Sectors Sectors                                                                          |

### Paso 4

Para descargar tu volante de pago debes dar click al enlace «Liquidación».

| Academusoft Académico                                                                                                    | 4.0 - Estudiante                                                                    |                                       |
|----------------------------------------------------------------------------------------------------|-------------------------------------------------------------------------------------|---------------------------------------|
|                                                                                                    |                                                                                     | Servexits.                            |
| LW                                                                                                    | r.                                                                                  |                                       |
|                                                                                                    | In 20 dourse market in                                                              | e e e e e e e e e e e e e e e e e e e |
| Courts de Materiae<br>Rocarice por Materia                                                                                                    | Durite Personales                                                                   | Proyect                               |
| Consulta Index on Lines<br>Consulta Index on Lines<br>Consulta Index on Lines<br>Consulta Index on Lines<br>Consulta Index on Lines<br>Consulta Index on Lines<br>Consulta Index on Lines<br>Consulta Index on Lines<br>Consulta Index on Lines<br>Consulta Index on Lines<br>Consulta Index on Lines<br>Consulta Index on Lines | La Imagenine<br>está deportate<br>Apelitidos :                                      |                                       |
| Consultar Prinnuis<br>Cansalar Materia<br>Práctica Empresarial<br>Inclusión de Materias<br>Vacacional<br>Proposta Pranesta de Orada                                                                                                    | Camble Fold<br>Programus Academicos<br>Programas Academicos<br>Programas Academicos | irbees Itarie                         |
| Consultar Hararis da Alención al Estudiante<br>Liquicación de Processo<br>Documentos Digitales para Grade<br>Consultar Carreo                                                                                                    |                                                                                     |                                       |

3

Selecciona el programa al que perteneces y da click al botón continuar.

| Academuseft Académico 4.0 - Est                                                                                                    | udiante                                                                                                    | AcademuSoft*                                                                                                    |
|----------------------------------------------------------------------------------------------------|----------------------------------------------------------------------------------------------------|----------------------------------------------------------------------------------------------------|
|                                                                                                    |                                                                                                    | Barranan, startfalt (d. dit it all the bolt in bolt an of the 🧄                                                                                                    |
| 2 Christel Marrie                                                                                                    |                                                                                                    | Canadra Daplin de la Talañele                                                                                                    |
| Counterille     Mathods on Union     Consultar Worksin                                                                                                    | Select<br>Selects                                                                                                    | NAME OF A DESCRIPTION OF A DESCRIPTION O |
| Events     Events     Events | Directory (Treasure of the second second sec |                                                                                                    |

## Paso 5

Selecciona la liquidación a realizar y da click en el botón continuar.

| Academusoft Académico 4.                                                                            | 0 - Estudiante                                                                                                    |               |            |                   |                                                       |                |                |               | traden   | uSoft    |  |
|----------------------------------------------------------------------------------------------------|----------------------------------------------------------------------------------------------------|---------------|------------|-------------------|-------------------------------------------------------|----------------|----------------|---------------|----------|----------|--|
|                                                                                                    |                                                                                                    |               |            |                   |                                                       |                | Barnards, Star | No prusia ico | TA POLIA | 14,00 C  |  |
| 0                                                                                                   | 0                                                                                                    |               |            |                   |                                                       |                |                |               |          | _        |  |
|                                                                                                    | Consultar Expension of the Automatic                                                                                                    |               |            |                   |                                                       |                |                |               |          |          |  |
|                                                                                                    |                                                                                                    |               |            | 244               | - Rame                                                |                |                |               |          |          |  |
| - I Conside Interface                                                                               | Serlar.                                                                                                    | The CLOWING   |            |                   |                                                       | turce -        |                |               |          | 2141     |  |
| a de la faite anna                                                                                  | 87-25                                                                                                    |               |            |                   | posts 32                                              | ARTICOLO MOLO  | ·              |               | _        |          |  |
| - Inutes                                                                                            |                                                                                                    |               |            |                   | : 8148                                                |                | _              |               |          |          |  |
| - Townson                                                                                           | CLOCEL UNREPORT                                                                                                    |               |            |                   | Texconcertained by the contraction of the contraction |                |                |               |          | _        |  |
| Centrale Meterna                                                                                    | (and a second second se |               |            |                   | 1 mars                                                |                |                |               |          |          |  |
| - Endous Emphane                                                                                    | _                                                                                                    | 4,6,7,161,2,7 |            |                   |                                                       |                | A(***)         |               |          | _        |  |
| - The second second                                                                                 | in a second second second                                                                                                    |               |            | THE R LAS         |                                                       |                |                |               |          | _        |  |
| in the restored                                                                                     | tone + h fer                                                                                                    | and them      | (LAURANCE) | The Design of Lot | Saturation                                            | 100.0000       | and states     | Salt-Annal    | ( mark   | -        |  |
| Property Property in Lines                                                                          | (e)-merr-r                                                                                                    | 24 1          | 34(3010)   | 14                | 1.0                                                   | 1.0            | 14(14)3        |               | 76(4)11  | -764     |  |
| <ul> <li>Consultar matters of Addition of Consumer</li> <li>V Consultation of Proceeding</li> </ul> | The contract of the second                                                                                                    |               |            | 100.00            | ****                                                  |                |                |               |          |          |  |
| a and involves                                                                                      | Internet Parameter                                                                                                    | 549           | The set of |                   |                                                       | The Providence | realized a     | No. Test      | 1.10     | Bist.    |  |
| - Correspondences                                                                                   |                                                                                                    |               | 75.8       | and the former    | name for the part of the                              | en inn         |                |               |          |          |  |
| - T Overse David                                                                                    |                                                                                                    |               |            |                   | diede V                                               |                |                |               |          |          |  |
|                                                                                                    |                                                                                                    |               |            | I set a been      | trade reading to a                                    |                |                |               |          |          |  |
|                                                                                                    |                                                                                                    |               |            |                   |                                                       |                |                |               | -        | Carllina |  |
|                                                                                                    |                                                                                                    |               |            |                   |                                                       |                |                |               | -        |          |  |

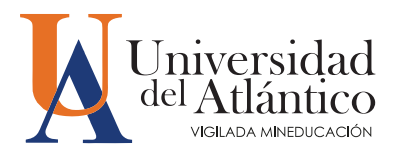

### Paso 6

5

Una vez visualices tu volante de pago podrás imprimirlo dando click al botón Imprimir.

| Academicsoft Academico -                                                                                                    | to - Economite                                                                                                    |                                                                                                    |                         |                                                                                                    |                             |                                                                                                    | AcademuS              |
|----------------------------------------------------------------------------------------------------|----------------------------------------------------------------------------------------------------|----------------------------------------------------------------------------------------------------|-------------------------|----------------------------------------------------------------------------------------------------|-----------------------------|----------------------------------------------------------------------------------------------------|-----------------------|
| TOO & BERGSE                                                                                                    | 5                                                                                                    |                                                                                                    |                         |                                                                                                    | -                           |                                                                                                    |                       |
| areasta W                                                                                                    |                                                                                                    |                                                                                                    |                         |                                                                                                    |                             |                                                                                                    |                       |
|                                                                                                    | 0                                                                                                    |                                                                                                    |                         |                                                                                                    |                             |                                                                                                    |                       |
| to its Weather                                                                                                    |                                                                                                    |                                                                                                    |                         | family tractorie in Frankes                                                                                                    | 1                           |                                                                                                    |                       |
| ADALESS.                                                                                                    |                                                                                                    |                                                                                                    |                         | Sandana                                                                                                    |                             |                                                                                                    |                       |
| natar Derivation                                                                                                    | and the second second                                                                                                    | factor linear                                                                                                    |                         |                                                                                                    | larger (                    |                                                                                                    | 3000.1                |
|                                                                                                    | 1674069                                                                                                    | -                                                                                                    |                         | anto-free (rd. da                                                                                                    | NUMBER OF THE OWNER OF      |                                                                                                    | 1041208               |
| Province and a second second |                                                                                                    |                                                                                                    | Report                  |                                                                                                    |                             |                                                                                                    | 1.10                  |
| - and the second second second second second second second second second second second second second second se                                                                                                    |                                                                                                    |                                                                                                    | Data Petrolation, M. CP | Recover. In 1964                                                                                                    |                             |                                                                                                    | 0.446                 |
| Audio Terra, II                                                                                                    | Television Page 10 and 10                                                                                                    | -                                                                                                    | Tanan .                 | - M                                                                                                    | 100                         | The Automatic                                                                                                    | Table of Lands        |
| Bis September                                                                                                    | GHD-1                                                                                                    |                                                                                                    | R/0420                  | ADMAR"                                                                                                    | 10.6                        | 18.5                                                                                                    | 18.29                 |
| within the Methorizan                                                                                                    |                                                                                                    |                                                                                                    |                         | 10-001-0-0010                                                                                                    |                             |                                                                                                    |                       |
|                                                                                                    |                                                                                                    |                                                                                                    | - 389.0                 | 181                                                                                                    |                             |                                                                                                    | 184                   |
| possile Property on Starts                                                                                                    | THE FORMATION CONTRACTOR                                                                                                    | an Al Article                                                                                                    |                         |                                                                                                    |                             |                                                                                                    | 10.40                 |
| auto Toren de Liercier e Constante                                                                                                    | PARTICIAN                                                                                                    |                                                                                                    |                         |                                                                                                    |                             |                                                                                                    |                       |
| rALADIN .                                                                                                    | HER POINT AND A                                                                                                    |                                                                                                    |                         |                                                                                                    |                             |                                                                                                    |                       |
| roop Lithrony was                                                                                                    | and the second second                                                                                                    |                                                                                                    |                         |                                                                                                    |                             |                                                                                                    | and the second second |
| adde coveri                                                                                                    |                                                                                                    |                                                                                                    |                         |                                                                                                    |                             |                                                                                                    |                       |
|                                                                                                    |                                                                                                    |                                                                                                    |                         |                                                                                                    |                             |                                                                                                    | 11.                   |
|                                                                                                    |                                                                                                    |                                                                                                    |                         | The second second                                                                                                    |                             |                                                                                                    |                       |
|                                                                                                    | and a state of the state of the | and the local division of the local division of the local division | -                       | and the second second se                                                                                                    | And a local division of the | and the second second se | Test for a finite     |
|                                                                                                    | with a                                                                                                    | 1.0                                                                                                    |                         | i m                                                                                                    | 1.4                         | 1.00                                                                                                    | 14/10/01              |
|                                                                                                    |                                                                                                    |                                                                                                    |                         | Participant Datase                                                                                                    |                             |                                                                                                    |                       |
|                                                                                                    | Automation                                                                                                    | New york                                                                                                    | and the shape           | Contraction in                                                                                                    | rissile.                    |                                                                                                    | tere tere             |
|                                                                                                    | 1000-0010-0010-0010                                                                                                    | a in                                                                                                    | 101000                  | Philippiness                                                                                                    |                             | developing and which                                                                                                    | - C                   |
|                                                                                                    | 110000000000000000000000000000000000000                                                                                                    | 1.0                                                                                                    | 010000                  | (N IN PROJECTION                                                                                                    |                             | INVESTIGATION OF ANTINIAN                                                                                                    |                       |
|                                                                                                    | 1000 000 000 000                                                                                                    | 1.10                                                                                                    | 111000                  | in ministeries.                                                                                                    |                             | participants in terminology                                                                                                    |                       |
|                                                                                                    | 100.0010.001010                                                                                                    | 1.00                                                                                                    | 515 68628               | PLASHED AND                                                                                                    |                             | INTER-CEDE ANTING                                                                                                    |                       |
|                                                                                                    | 1041-001-01-01-01-01                                                                                                    | 1.00                                                                                                    | 104 100.00              | Ph 12 MELIA (6)                                                                                                    |                             | INVESTIGATION DESCRIPTION                                                                                                    |                       |
|                                                                                                    | mailine a publice of                                                                                                    | 1.10                                                                                                    | 141 MILLIO              | disameter:                                                                                                    |                             | Service or administ                                                                                                    |                       |
|                                                                                                    | makana unuture                                                                                                    |                                                                                                    | 24140620                | 15 (#100,410)                                                                                                    |                             | operation in an included                                                                                                    |                       |
|                                                                                                    | sallane, nation                                                                                                    | 1.0                                                                                                    | 1410030                 | (A resident al resi                                                                                                    |                             | developing and the second of                                                                                                    |                       |
|                                                                                                    |                                                                                                    |                                                                                                    |                         | Garran Barranian                                                                                                    |                             |                                                                                                    |                       |
|                                                                                                    |                                                                                                    | dent.                                                                                                    |                         | Rampa in a Supra                                                                                                    |                             |                                                                                                    | consten.              |
|                                                                                                    | (percenta)                                                                                                    |                                                                                                    | \$51,41,510 participat  | are had a been only as a second re-                                                                                                    |                             | (17) (a)                                                                                                    |                       |
|                                                                                                    |                                                                                                    |                                                                                                    |                         | 1 Autor                                                                                                    |                             |                                                                                                    |                       |
|                                                                                                    |                                                                                                    |                                                                                                    |                         | Construction of the second state of the second second seco |                             |                                                                                                    |                       |
|                                                                                                    |                                                                                                    |                                                                                                    |                         | New Advances have                                                                                                    |                             |                                                                                                    |                       |
|                                                                                                    |                                                                                                    | See.                                                                                                    |                         | Tetra .                                                                                                    | Tanan                       |                                                                                                    |                       |
|                                                                                                    | with specific debut states. In                                                                                                    |                                                                                                    |                         | 100 CO 100 A 10                                                                                                    |                             |                                                                                                    | 10.000                |
|                                                                                                    |                                                                                                    |                                                                                                    |                         |                                                                                                    | 24.4                        |                                                                                                    |                       |
|                                                                                                    |                                                                                                    |                                                                                                    |                         |                                                                                                    | 144.44                      |                                                                                                    |                       |
|                                                                                                    |                                                                                                    |                                                                                                    |                         | and the second second s |                             |                                                                                                    |                       |
|                                                                                                    |                                                                                                    |                                                                                                    |                         | To party indicate stands from the structure structure                                                                                                    |                             |                                                                                                    |                       |
|                                                                                                    |                                                                                                    |                                                                                                    |                         |                                                                                                    |                             |                                                                                                    |                       |

**NOTA:** A partir de la fecha en la que se genera tu volante de pago podrás solicitar la financiación del valor de tu matricula a través de la plataforma Al@nia. Recuerda que para solicitar la financiación debes estar a Paz y Salvo.

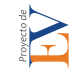

# ¿Cómo solicitar la financiación de tu volante de pago en cuotas?

### Paso 1.

Regístrate en la plataforma Alania, ingresa a la página web <u>https://www.uniatlantico.edu.co/</u> <u>uatlantico/admisiones</u> en el micrositio web de Admisiones encontrarás la plataforma Alania, haz clic en el botón «Registrarse», diligencia todos los campos y finaliza tu registro.

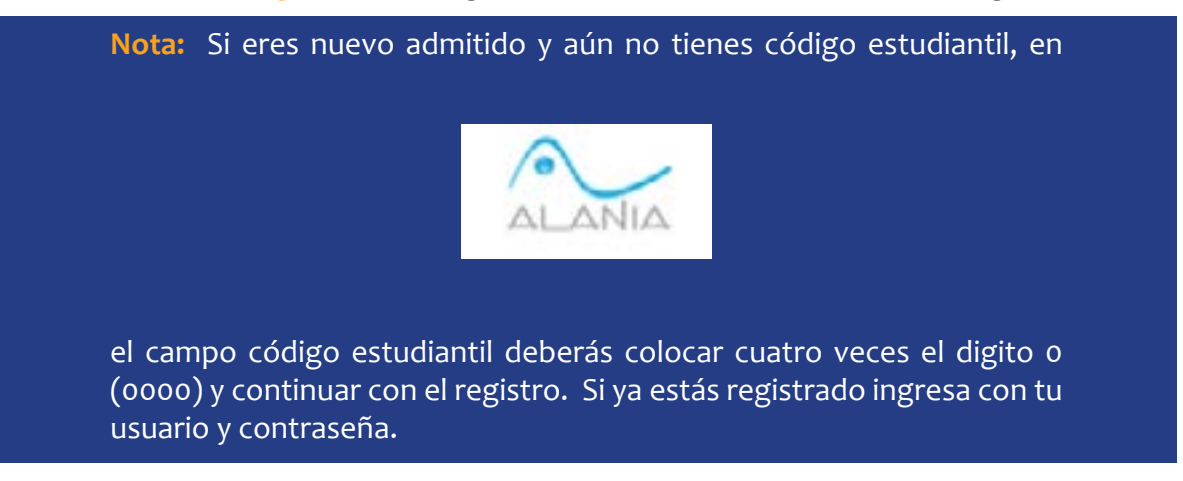

#### Paso 2.

Ingresa a la pestaña «Solicitudes» y selecciona la opción «Gestión Financiera» Desplega la barra de opciones y escoge la opción «Pago X Cuotas» Haz clic en el botón «Enviar».

| INICEO SERVECTOS SOL                                                                                            | CETUDES ACTUALIZAR DATOS                                      | SALIR                                                                         |                                                       | 80                           |
|----------------------------------------------------------------------------------------------------|---------------------------------------------------------------|-------------------------------------------------------------------------------|-------------------------------------------------------|------------------------------|
|                                                                                                    | Û                                                             |                                                                               |                                                       | 18-15-45 BM                  |
| Contraction ( Annual Annual Annual Annual Annual Annual Annual Annual Annual Annual Annual Annual Annual Annual |                                                               |                                                                               |                                                       |                              |
| Norsheet                                                                                                    | Consultar solicitudes ()                                      | T Gestión Académica       Gestión Financie<br>Académico       Annistia Semior | era II. IAdmiskin Esper<br>resencial II. IISolicitade | al   Consejo<br>n Archivadao |
| e Codigu:<br>e Usuario:                                                                                         |                                                               |                                                                               |                                                       |                              |
| Revenues Estativas                                                                                              | Gestió                                                        | n de Solicitudes Fir                                                          | nancieras                                             |                              |
| REINGRESCS FARA     ESTUDIANTES NO GRADUADOS     2017                                                           | Permite malitar una nueva solicita<br>requendos para la mama. | é feanciera, para la cual cobecă seleccionar                                  | el tipo de solicitud y dis                            | genetar ins datos            |
| Acuses                                                                                                    |                                                               | Opciones de Busqueda :                                                        |                                                       |                              |
| ~                                                                                                    | Ruscar por salicitad:                                         | Fago X Cuotas                                                                 | 0                                                     | >                            |
| be miletabler na<br>evantse programedos<br>para después del 9/3<br>Eudoar eventos anteriores                    |                                                               | Correctores en Licuidación de                                                 | Vislance                                              |                              |

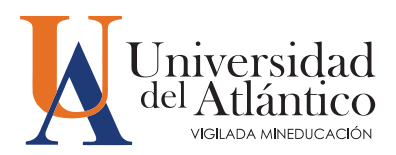

### Paso 3.

7

La respuesta de tu solicitud la podrás validar en el botón «Consultar solicitudes». La solicitud de pago por cuotas tiene un tiempo de respuesta de 3 días hábiles, después de este tiempo debe aparecer en estado «Finalizado»

### Paso 4.

Si la respuesta es positiva ingresa a tu Campus IT, haz clic en el botón «liquidaciones», escoge la liquidación correspondiente y podrás visualizar tu volante en 4 cuotas, descarga e imprime el volante de la cuota 1 y podrás realizar tu pago en los lugares autorizados.

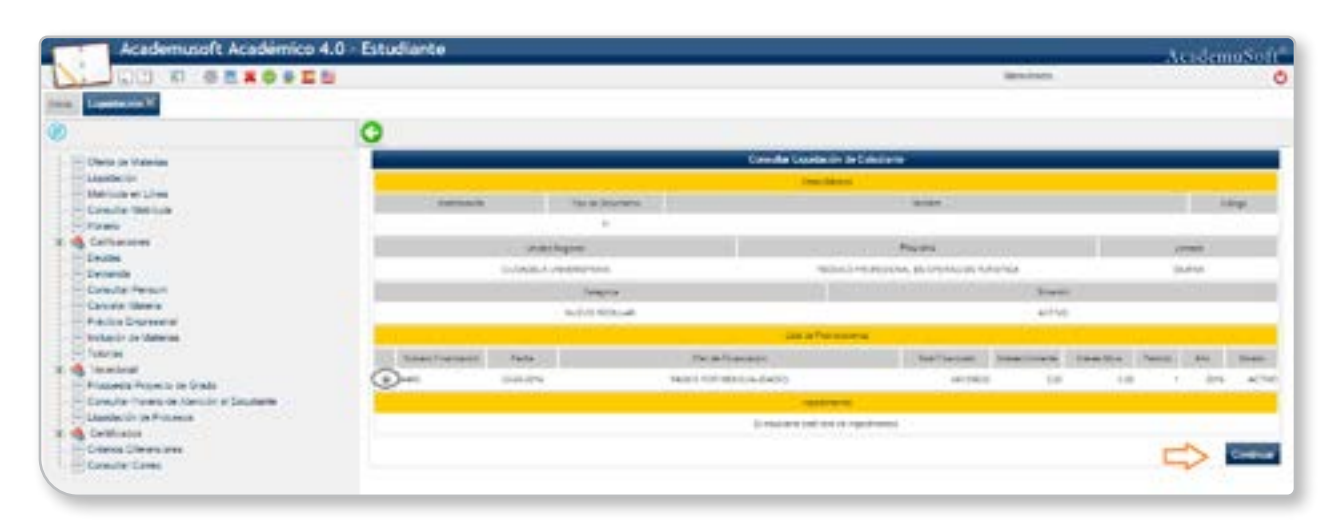

| Contraction of the local division of the                                                                       | •       |               |                                                                                                    |                                                                                                    |                                                                                                    | -                                                                                                    | _                                                                                                    | AcademoNot                                                                                                    |  |  |
|----------------------------------------------------------------------------------------------------|---------|---------------|----------------------------------------------------------------------------------------------------|----------------------------------------------------------------------------------------------------|----------------------------------------------------------------------------------------------------|----------------------------------------------------------------------------------------------------|----------------------------------------------------------------------------------------------------|----------------------------------------------------------------------------------------------------|--|--|
|                                                                                                    |         |               |                                                                                                    |                                                                                                    |                                                                                                    | Ransette,                                                                                                    |                                                                                                    |                                                                                                    |  |  |
| 0                                                                                                    |         |               |                                                                                                    |                                                                                                    |                                                                                                    |                                                                                                    |                                                                                                    |                                                                                                    |  |  |
| Litt Prevanish de Lapartición                                                                                  |         |               |                                                                                                    |                                                                                                    |                                                                                                    |                                                                                                    |                                                                                                    |                                                                                                    |  |  |
| a second                                                                                                    |         |               |                                                                                                    | San Aline                                                                                                    |                                                                                                    |                                                                                                    |                                                                                                    |                                                                                                    |  |  |
| terfai                                                                                                    |         | a aburan      |                                                                                                    |                                                                                                    | forde .                                                                                                    |                                                                                                    |                                                                                                    | 2 March                                                                                                    |  |  |
|                                                                                                    |         |               |                                                                                                    |                                                                                                    |                                                                                                    |                                                                                                    |                                                                                                    |                                                                                                    |  |  |
|                                                                                                    |         | (scar hapva ) |                                                                                                    | 1000                                                                                                    |                                                                                                    |                                                                                                    | 3189                                                                                                    |                                                                                                    |  |  |
| SUDGED UNIPERMAN                                                                                               |         |               |                                                                                                    | TOXO PRODUCE OF A CONTACTOR                                                                                                    |                                                                                                    |                                                                                                    | punin                                                                                                    |                                                                                                    |  |  |
| the second second second second second second second second second second second second second second second s |         |               |                                                                                                    | 100                                                                                                    |                                                                                                    |                                                                                                    |                                                                                                    |                                                                                                    |  |  |
|                                                                                                    |         |               |                                                                                                    | 42745                                                                                                    |                                                                                                    |                                                                                                    |                                                                                                    |                                                                                                    |  |  |
| 1.0                                                                                                    | -       |               | and an other states                                                                                                    | - test care term                                                                                                    |                                                                                                    | - and the second                                                                                                    |                                                                                                    | 1000 million                                                                                                    |  |  |
|                                                                                                    | 1 mmé 1 |               | .4.                                                                                                    |                                                                                                    |                                                                                                    | i den sti                                                                                                    |                                                                                                    | 10.000                                                                                                    |  |  |
|                                                                                                    |         |               |                                                                                                    | Desire in the Types                                                                                                    |                                                                                                    |                                                                                                    |                                                                                                    |                                                                                                    |  |  |
| CONTRACTOR OF                                                                                                  | See.    | New York      | Acces;                                                                                                    | the free                                                                                                    | 1000.000                                                                                                    | Toriste Rote                                                                                                    |                                                                                                    | 2947                                                                                                    |  |  |
| 0                                                                                                    |         | 1100          | 10000                                                                                                    | #1 680 B                                                                                                    | 10                                                                                                    | Ph                                                                                                    | 0.8%                                                                                                    | 0.003                                                                                                    |  |  |
| 1000                                                                                                    |         | 1995          | 1003070                                                                                                    | 11000                                                                                                    | 10                                                                                                    | 6 ( )                                                                                                    | 1.8%                                                                                                    | 0.002                                                                                                    |  |  |
|                                                                                                    |         | 11.075        | 100.0075                                                                                                    | #1.502.0                                                                                                    |                                                                                                    | n                                                                                                    | 1.8%                                                                                                    | 10.000                                                                                                    |  |  |
|                                                                                                    | 1.1     | 19.0%         | 1000010                                                                                                    | 11.001                                                                                                    | 10                                                                                                    | 6. C                                                                                                    | 1.8%                                                                                                    | 0.002                                                                                                    |  |  |
|                                                                                                    |         | Series .      |                                                                                                    | 141,161.0                                                                                                    |                                                                                                    |                                                                                                    |                                                                                                    | HORE                                                                                                    |  |  |
|                                                                                                    |         |               |                                                                                                    |                                                                                                    |                                                                                                    |                                                                                                    |                                                                                                    |                                                                                                    |  |  |
|                                                                                                    |         | C Reflect     | Carlant basenes<br>3<br>Santase<br>Subsets Jungton A<br>Subsets Jungton A<br>Subs | Carrier Seasons<br>3<br>Surveyse<br>SUCCEA-SARPENA<br>SURVEY<br>BUT<br>TOTAL<br>SURV<br>SURVEY<br>SURVEY<br>SURVEX<br>SURVEY<br>SURVEX<br>SURVEY<br>SURVEY<br>SURVEX<br>SURVEX<br>SURVEX<br>S | And Sectors of Control of Control of Co | Alexander de la parente el la parente el la parente e | Normality         Normality           Section         Section           Section         Section           Section | Normality         Normality           Sectors         Sectors           Sectors         Sectors           Sectors |  |  |

Una vez visualices tu volante de pago podrás imprimirlo, da click al botón Imprimir.

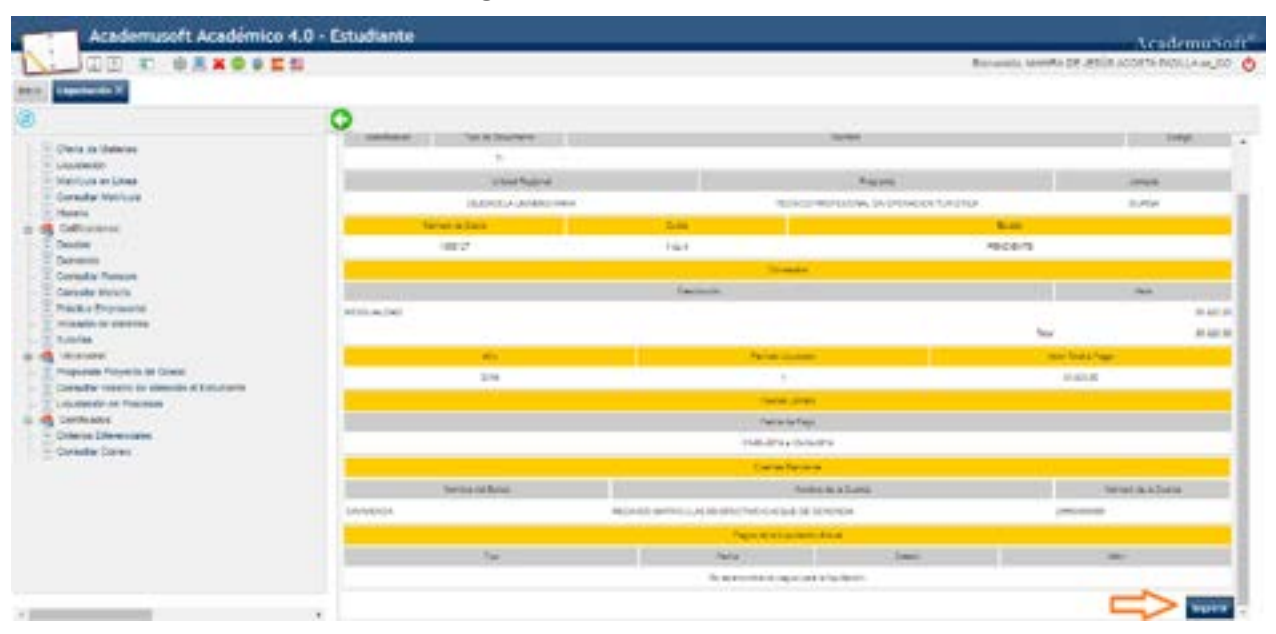

**NOTA:** Cuando se refleje el pago de tu cuota pagada podrás descargar el volante de pago de la siguiente cuota. Recuerda que, para poder realizar tu matrícula académica, tu volante de pago debe tener el estado PAGADO en tu campus it.

### **MEDIOS DE PAGO**

La Universidad como medios de pago te ofrece las siguientes opciones:

#### 1. Pagos en línea PSE mediante el Portal de 2. Ventanillas del Banco Davivienda. Pagos Uniatlántico.

Podrás verificar el estado de tu pago de 24 a 48 horas hábiles en Campus IT, en caso de que tu pago no se vea reflejado después de este tiempo comunícate con nosotros a través del Chat en línea o a través del correo matriculafinanciera@mail.uniatlantico.edu.co

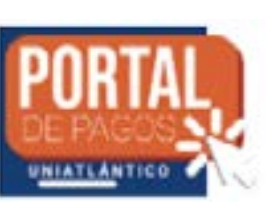

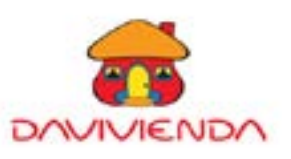

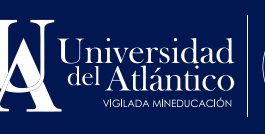

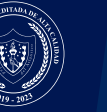

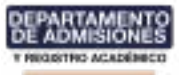